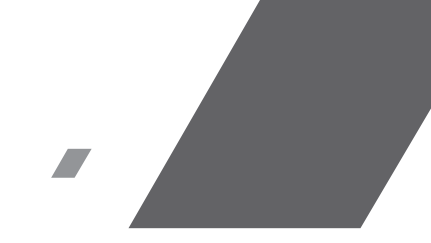

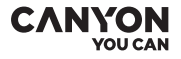

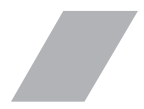

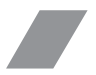

Smartwatch My Dino KW-33

**QUICK GUIDE v1** 

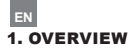

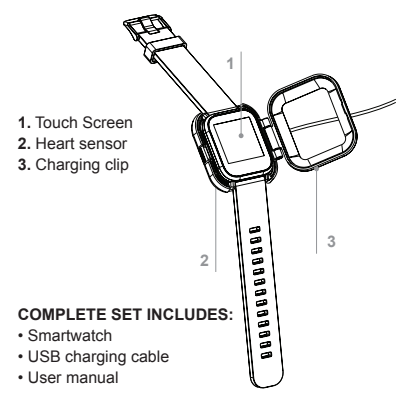

 Make sure the POGO-pins on the charging clip fit correctly onto the charging terminals on the back of your smartwatch.

· Connect the end of the USB cable (USB Type-A

connector) to a power source, a charging icon will appear on the screen when a successful connection is made.

## Install Canyon Life APP on phone

Search and install the "Canyon Life" app from the Google Play or App Store. Or you can scan the following QR code to install the app directly.

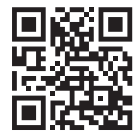

Connect the smartwatch to your phone

- 1. Charge device, turn it on
- 2. Activate Bluetooth on your smartphone

3. Open Canyon Life app -> "Bluetooth Devices" -> "Start"

 Choose your device from the devices list (KW33), press "ADD DEVICE" and you will see Device successfully connected.

5. Use the application to apply needed settings: turn on periodic heart rate measurement, fill in your body

EN

parameters, select apps that you want to receive notifications from, etc.

Unbind the smartwatch with your mobile phone

1. Open "Canyon Life" app on your smartphone.

**2.** Tap "Unpair device" in the "Setup" menu and confirm "OK".

 To disconnect your smartwatch with an iPhone, click "Unpair device" in the "Setup" menu of "Canyon Life" app, and go to the Bluetooth settings on your iPhone, tap icon near your device and select "Forget This Device".

## **Operation Introduction**

• To switch on the watch, press and hold the center of the touch screen until the display is on.

 To switch off the watch, slide the screen from up to down on the main interface to enter the sub-menu, click the power off icon there.

 You can turn on the screen by either pressing the touch screen or by raising your hand if the gesture control function is switched on in the «Setup» menu of the Canyon Life app.

## 2. HOW TO USE

• Turn on: Press and hold the center of the touch screen for 3 seconds.

- Go to the main menu: Slide from right to left on the main screen; slide up and down to check more functions
- · Select a function: Slide up and down; tap the icon.
- Confirm: Tap the icon.
- Exit menu: Slide from left to right on the screen.
- Check notifications: Slide from left to right on the main screen.

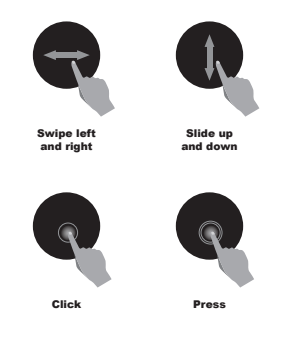

## Obsah je uzamčen

Dokončete, prosím, proces objednávky.

Následně budete mít přístup k celému dokumentu.

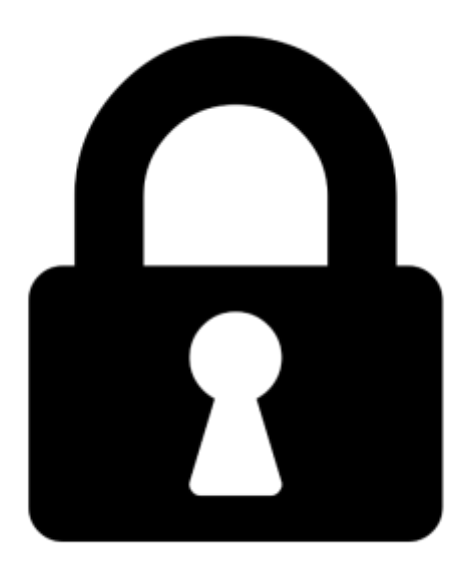

Proč je dokument uzamčen? Nahněvat Vás rozhodně nechceme. Jsou k tomu dva hlavní důvody:

 Vytvořit a udržovat obsáhlou databázi návodů stojí nejen spoustu úsilí a času, ale i finanční prostředky. Dělali byste to Vy zadarmo? Ne\*. Zakoupením této služby obdržíte úplný návod a podpoříte provoz a rozvoj našich stránek. Třeba se Vám to bude ještě někdy hodit.

\*) Možná zpočátku ano. Ale vězte, že dotovat to dlouhodobě nelze. A rozhodně na tom nezbohatneme.

2) Pak jsou tady "roboti", kteří se přiživují na naší práci a "vysávají" výsledky našeho úsilí pro svůj prospěch. Tímto krokem se jim to snažíme překazit.

A pokud nemáte zájem, respektujeme to. Urgujte svého prodejce. A když neuspějete, rádi Vás uvidíme!